# PP790SE USB Driver User Guide

Revision B 2008-10-06

## **CONTENTS**

| 1      | (      | Getting Started     | 2 |
|--------|--------|---------------------|---|
|        | 1.1    | Introduction        | 2 |
|        | 1.2    | Installation        | 2 |
|        | 1.3    | System Requirements | 2 |
|        | 14     | Revision History    | 2 |
|        | 1.1    |                     |   |
| 2      | I      | nstalling Device    | 3 |
| 2<br>3 | I<br>( | nstalling Device    |   |

## 1 Getting Started

#### 1.1 Introduction

This document describes how to install, uninstall and configure PP790SE USB Driver.

## 1.2 Installation

This application program is shipped with following files: setup.exe setup.ini PP790SE\_USB\_Driver.msi InstMsiA.exe InstMsiW.exe

To start the installation process, double-click the **setup.exe** This driver is installed in the **C:\Program Files\PP790SE Software\Driver\USB** directory, unless you specify otherwise. The installation also installs or upgrades some **INF**s and **SYS** files in the \WINDOWS\INF and \WINDOWS directory.

The application program will affect the system file of Windows 2000 and above then it only be allowed to install and execute it at the privilege of administrator or power user.

## 1.3 System Requirements

Supported operating systems: Windows 2000, Windows XP and Windows Vista.

## 1.4 Revision History

| Rev 2.0 | Sep/23/2008 | WHQL certified.                 |
|---------|-------------|---------------------------------|
| Rev 1.0 | Apr/24/2008 | Support Microsoft Vista 64-bit. |
| Rev 0.2 | Jul/06/2007 | Support Microsoft Vista 32-bit  |
| Rev 0.1 | Apr/10/2007 | Initial draft                   |

## 2 Installing Device

#### a. Click Install USB Driver.

| Command Prompt | <ul> <li>Windows Messenger</li> <li>Windows Movie Maker</li> <li>Windows Search</li> </ul> |          |          |         |                              |
|----------------|--------------------------------------------------------------------------------------------|----------|----------|---------|------------------------------|
| All Programs 🜔 | m PP790SE Software                                                                         | • 🗑 :    | Driver 🕨 | 🛅 USB 🔸 | 🚔 Install USB Driver         |
|                | Log Off 🚺 Turn Off                                                                         | Computer |          |         | PP790SE USB Driver User Guid |

b. Attach PP790SE USB connector to a USB port.

#### Note:

Please re-attach USB connector if PP790SE USB has been plugged in a USB port.

- c. Wait for system to install USB driver.
- d. If everything goes properly, the system will prompt a message that "Found New Hardware Your new hardware is installed and ready to use".
- e. Open **Device Manager** window to get which COM port the system assigned for the device.

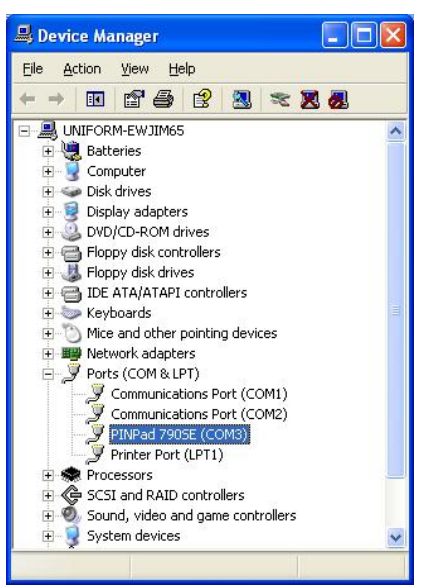

## 3 Configuration

a. Open **Device Manager** window, select **Properties** on the mouse right-click menu for device COM port configuration.

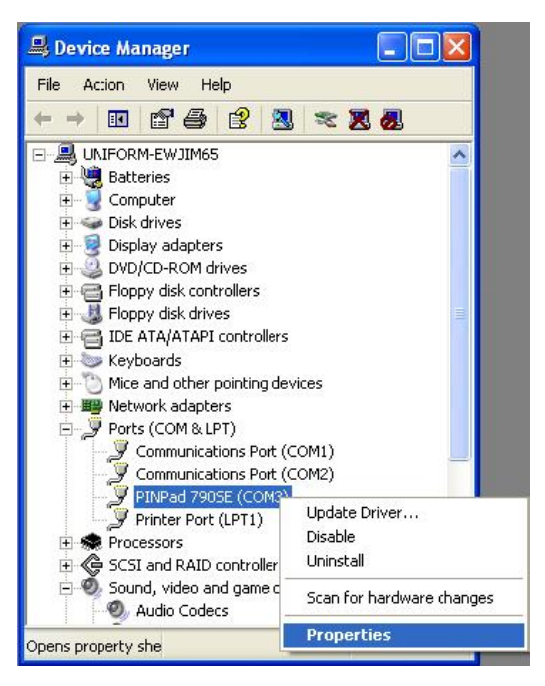

#### b. Click Advanced.

| eneral Port Settings Driver |        |            |
|-----------------------------|--------|------------|
| <u>B</u> its per second:    | 9600   | ~          |
| <u>D</u> ata bits:          | 8      | ~          |
| Parity:                     | None   | *          |
| <u>S</u> top bits:          | 1      | ~          |
| Elow control:               | None   | ~          |
|                             | vanced | ore Defaul |
|                             |        |            |

c. Choose a **COM Port Number** you would like to use from the drop-down menu. Then click **OK**.

| Advanced Settings for C                                             | :0М3                                                                                                    |    |    |            |           |      | ? 🛛              |
|---------------------------------------------------------------------|----------------------------------------------------------------------------------------------------|----|----|------------|-----------|------|------------------|
| ♥ Use FIFO buffers (<br>Select lower settin<br>Select higher settin | ☑ Lise FIFD buffers (requires 16550 compatible UART)<br>Select lower settings to correct connection problems.<br>Select higher settings for faster performance. |    |    |            |           |      | OK<br>Cancel     |
| <u>R</u> eceive Buffer: Low (1                                      | )                                                                                                    | ,  |    | — <b></b>  | High (14) | (14) | <u>D</u> efaults |
| Iransmit Buffer: Low (1                                             | 1                                                                                                    | i. | ¥. | — <b>7</b> | High (16) | (16) |                  |
| COM Port Number:                                                    | 14 👻                                                                                                    | ]  |    |            |           |      |                  |

d. Click Scan for hardware changes to refresh the settings.

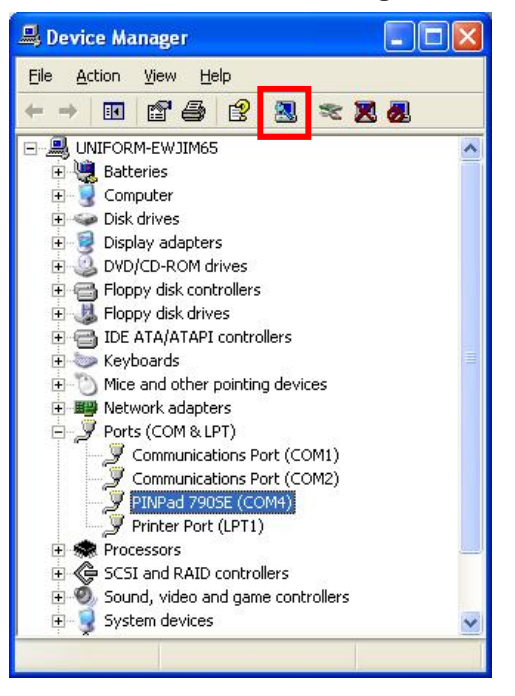

## 4 Uninstalling Driver

a. Open **Device Manager** window, select **Uninstall** on the mouse right-click menu to remove USB driver.

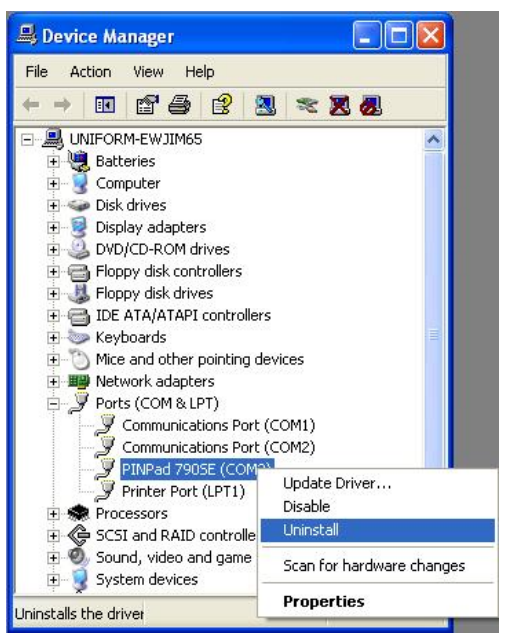

b. The confirmation dialog box will be prompted, click **OK**.

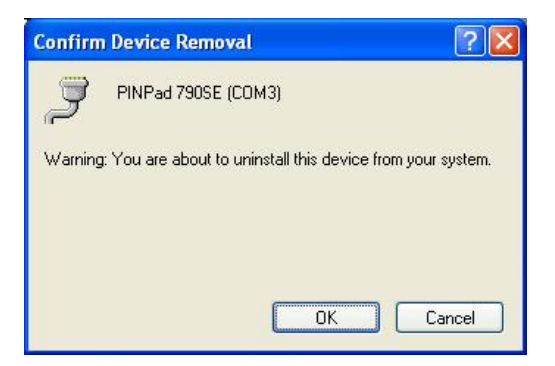